За најава со токен со сертификат на Google Chrome на новата платформа за електронско банкарство за правни лица кликнете на иконата означена со црвено на Сл. 1.

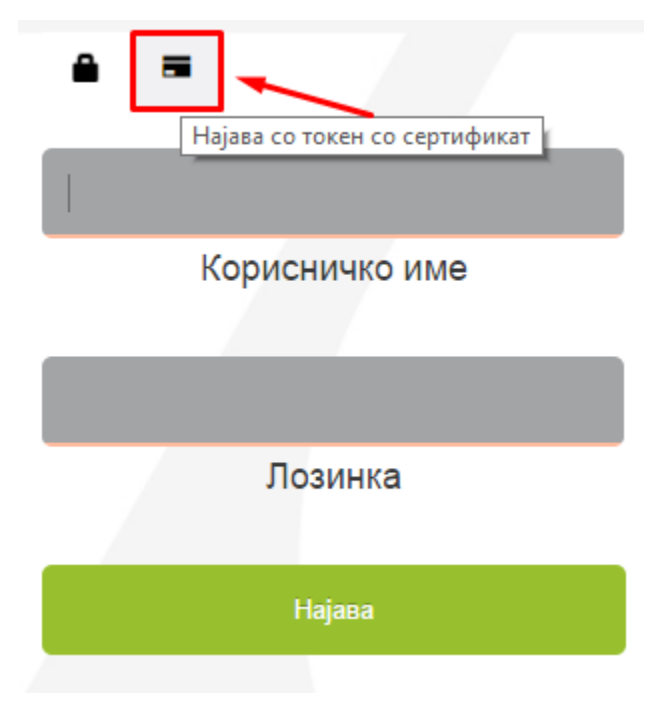

Слика 1

Автоматски се проверува дали се инсталирани **Google Chrome екстензија** и **компонента за потпишување**. Ако не се инсталирани се појавува прозорец како на Слика. 2.

| За да работите на со овој browser потребно е да ги инсталирате компонентите кои се прикажуваат подоле.<br>За повеќе детали и помош при инсталација на компонентите кликнете овде.<br> |                                                                                                    |  |
|----------------------------------------------------------------------------------------------------|----------------------------------------------------------------------------------------------------|--|
| G                                                                                                    | Екстензија за Chrome<br>Инсталација на екстензија за потпишување за Chrome.<br>За да ја инсталирате кликнете на облачето десно.    |  |
|                                                                                                    | Компонента за потпишување<br>Преземање и инсталација на компонента за потпишување.<br>За да ја симнете кликнете на облачето десно. |  |

Инсталацијата на Google Chrome екстензијата е едноставна и во неколку чекори.

- Кликнете на десното копчето download означено на Сл. 2 за да ја инсталирате Google Chrome екстензијата.
- Кликнете на ADD TO CHROME

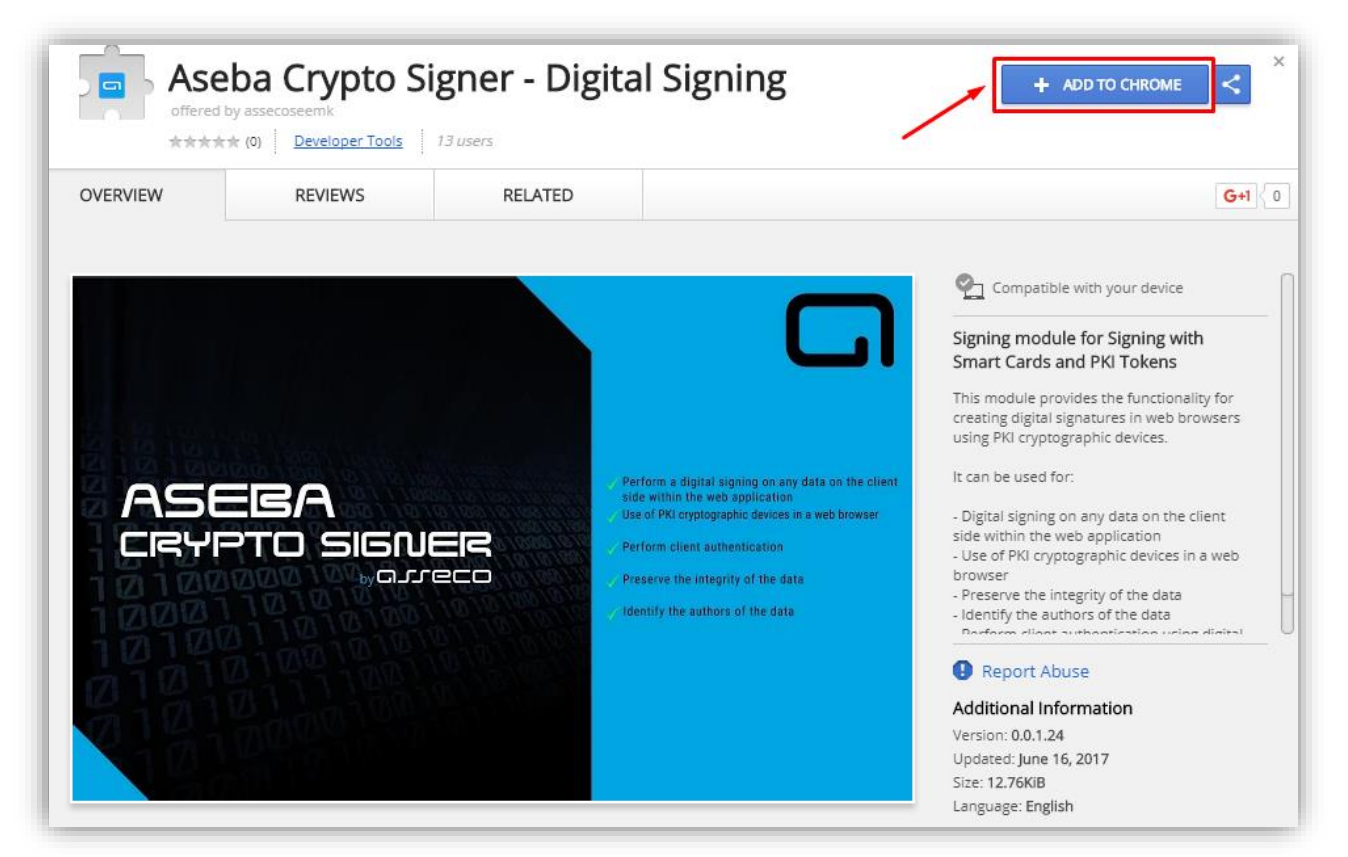

• Кликнете на Add extension за да ја додадете екстензијата во прелистувачот

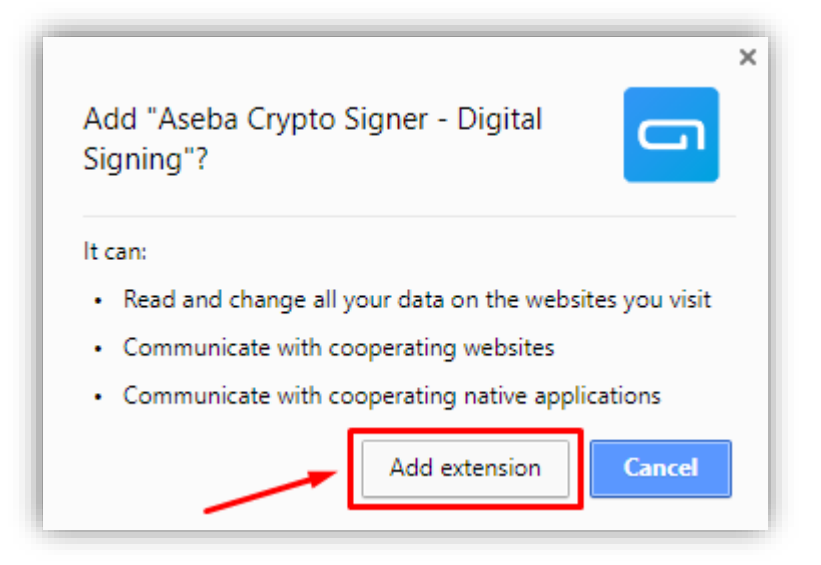

 Како потврда за успешно инсталирање на екстензијата ќе се појави следнава слика.
Иконата за екстензијата ќе се појави во горниот десен агол на Google Chrome прелистувачот.

| * 🗖 🧧                                                               | : |
|---------------------------------------------------------------------|---|
| Aseba Crypto Signer - Digital Signing has been added to Chrome.     |   |
| Use this extension by clicking on this icon.                        |   |
| Manage your extensions by clicking Extensions in the<br>Tools menu. |   |
| To get your extensions on all your computers,<br>sign in to Chrome. |   |

Откако е инсталирана екстензијата ако се кликне повторно на најава со токен со сертификат автоматски се проверува дали се инсталирани **Google Chrome екстензија** и **компонента за потпишување** но сега ќе се појави скокачки прозорец за инсталација само на **компонентата за потпишување** како на Сл. 3.

| Компонента за потпишување<br>Преземање и инсталација на компонента за потпишување.<br>За да ја симнете кликнете на облачето десно. |
|----------------------------------------------------------------------------------------------------|
|----------------------------------------------------------------------------------------------------|

Слика 3

## Инсталацијата на компонентата за потпишување е едноставна и во неколку чекори.

- Кликнете на десното копчето download, означено на Сл. 3 за да ја симнете компонентата за потпишување.
- Кликнете на Open за да започенете со инсталација на компонентата за потпишување.

|                       | Open                           |
|-----------------------|--------------------------------|
| Hε                    | Always open files of this type |
| Email: h              | Show in folder                 |
| Теле                  | Cancel                         |
| 😼 Aseba-Crypto-Sigmsi | ~                              |

• Селектрирајте го квадратчето I accept the terms in the license agreement како на сликата доле и кликнете Install.

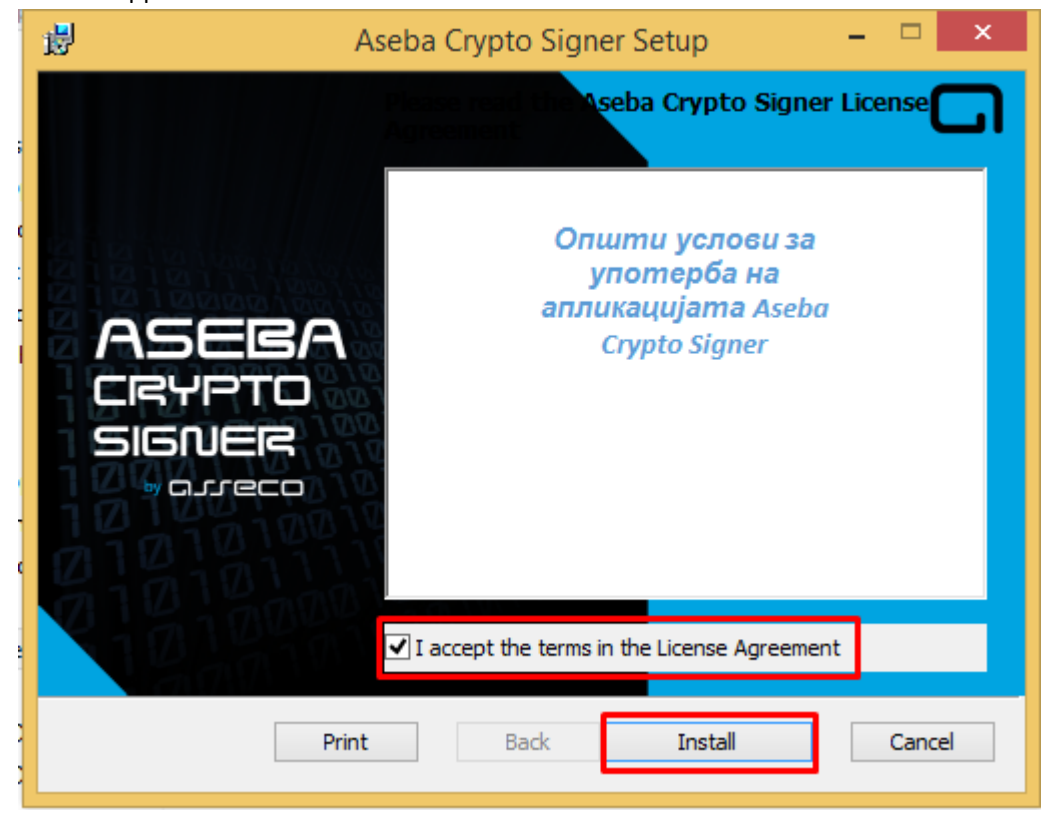

• Кликнете Yes на user account control прозорецот за да започне инсталацијата.

| <b>i</b> | Aseba Crypto Signer Setup 🛛 🗖 🚿                                                                                              |  |  |  |
|----------|----------------------------------------------------------------------------------------------------|--|--|--|
| 3        | User Account Control                                                                                                    |  |  |  |
| 2        | Do you want to allow the following program to install software on this computer?                                             |  |  |  |
|          | Program name: 7ced15e5.msi<br>Verified publisher: Asseco South Eastern Europe SA<br>File origin: Hard drive on this computer |  |  |  |
| ⊗ si     | No Yes No                                                                                                    |  |  |  |
|          | Change when these notifications appear                                                                                       |  |  |  |
|          |                                                                                                    |  |  |  |
|          | Back Next Cancel                                                                                                    |  |  |  |

• За крај на успешната инсталација на компонентата за потпишување кликнете Finish.

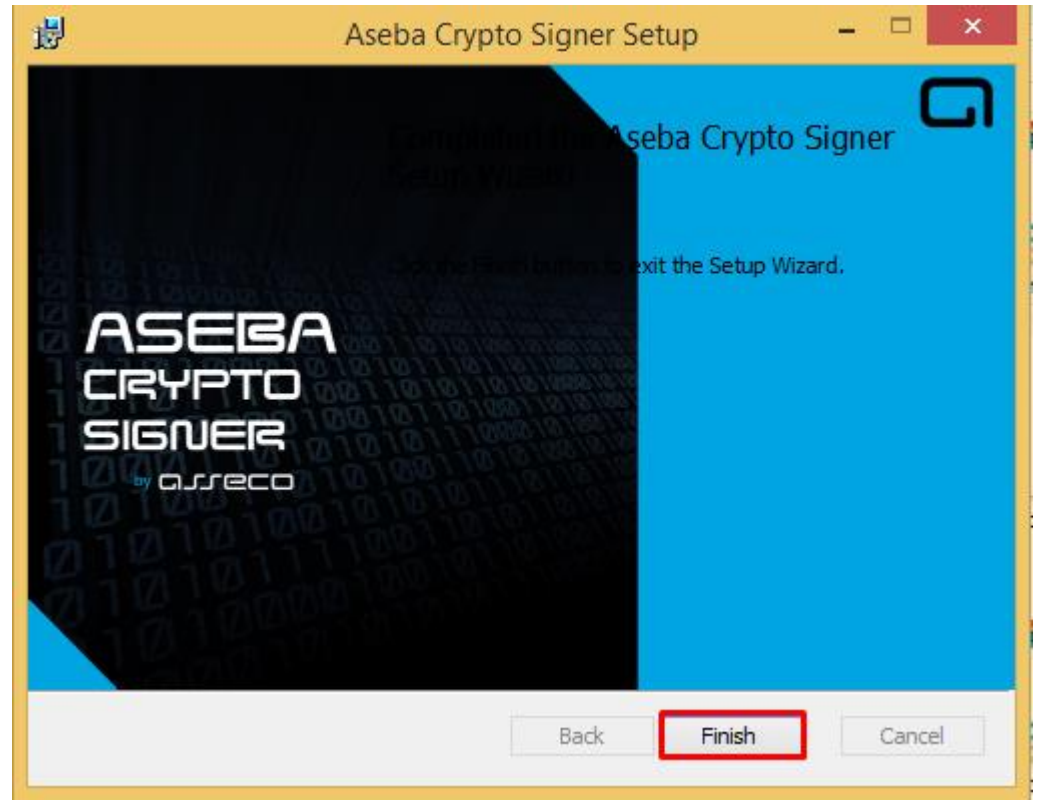

Со ова завршено е инсталирањето на Google Chrome екстензијата и компонентата за потпишување.

Ако ја освежите страната за најава повеќе нема да се појави скокачки прозор како на слика 2 или слика 3.

Преостанува да се инсталираат драјвери и библиотека за Gemalto .Net токен или Classic Client 6.3 компоненти за Gemalto Java токен. Упатство за инсталација на Gemalto токените е достапно на страната за најава.

## Најава со токен со сертификат

За најава со токен со сертификат на Google Chrome на новата платформа за електронско банкарство за правни лица кликнете на иконата означена со црвено на Сл. 4.

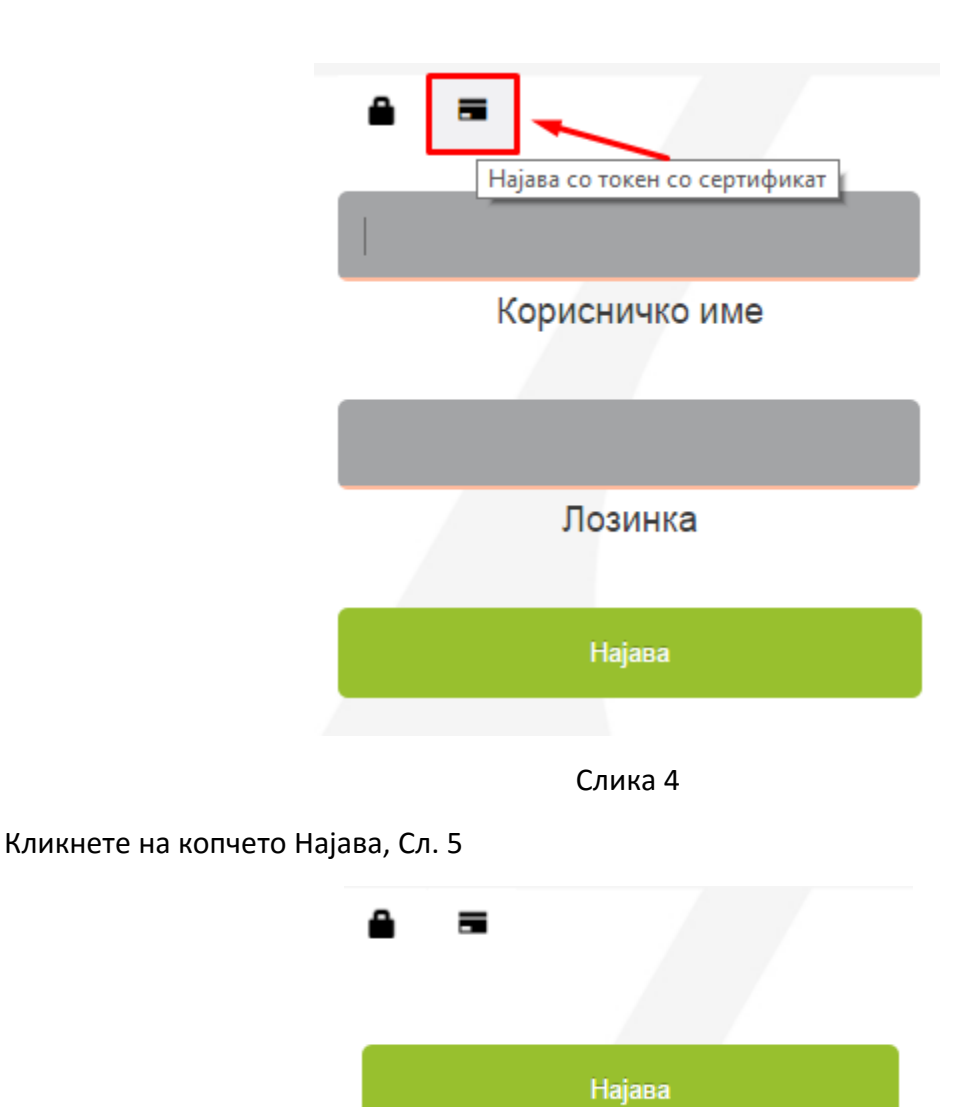

Слика 5

Ќе се појави прозорецот на компонентата за потпишување. Внесете го ПИН-от од токенот и кликнете на копчето Потврди за да се најавите.

| Aseba Crypto Signer (ver.1.0.1.12)         |                                         |  |
|--------------------------------------------|-----------------------------------------|--|
| Изберете го вашиот сертификат<br>Test User | Внесете го вашиот ПИН<br>Потврди Откажи |  |
| Прикажи                                    | детали за приклучени уреди 🛛 👻          |  |

Слика 6

## Детали за компонентата за потпишување

Прозорецот на компонентата за потпишување се појавува над сите апликации.

Во опаѓачката листа на Изберете го Вашиот сертификат се листаат сите сертификати од сите приклучени токени.

Ако сакате да видите повеќе детали за приклучените токени кликнете на опаѓачкото мени **Прикажи детали за приклучени уреди.** Во ова мени се листаат сите приклучени токени во компјутерот. Името на токенот е прикажана во колоната **Reader name** а сертификатот кој е издаден на токенот е прикажан во колоната **Certificate label**.

| Aseba Crypto Sigi                                                                                                    | ner (ver.1.0                                                  | .1.12)                     |              |
|----------------------------------------------------------------------------------------------------|---------------------------------------------------------------|----------------------------|--------------|
| Изберете го вашиот сертификат<br>Test User                                                                                               | Вне                                                           | сете го вац                | иют ПИН      |
| Дејан Тест<br>Виктор                                                                                                    | 1                                                             | Іотврди                    | Откажи       |
|                                                                                                    |                                                               |                            |              |
| Затв                                                                                                    | ори детали                                                    | за приклуч                 | ени уреди 🔦  |
| Затв<br>Reader name                                                                                                    | ори детали<br>Certificate                                     | за приклуч<br>Label        | ени уреди  😞 |
| Затв<br>Reader name<br>Gemplus USB Key Smart Card Reader 1                                                                               | ори детали<br>Certificate<br>Виктор                           | за приклуч<br>: Label      | ени уреди  🕿 |
| Затв<br>Reader name<br>Gemplus USB Key Smart Card Reader 1<br>Gemplus USB Key Smart Card Reader 1                                        | ори детали<br>Certificate<br>Виктор<br>Дејан Тео              | за приклуч<br>: Label<br>т | ени уреди <  |
| Затв<br>Reader name<br>Gemplus USB Key Smart Card Reader 1<br>Gemplus USB Key Smart Card Reader 1<br>Gemplus USB Key Smart Card Reader 0 | ори детали<br>Certificate<br>Виктор<br>Дејан Тео<br>Test User | за приклуч<br>: Label<br>т | ени уреди <  |
| Затв<br>Reader name<br>Gemplus USB Key Smart Card Reader 1<br>Gemplus USB Key Smart Card Reader 1<br>Gemplus USB Key Smart Card Reader 0 | ори детали<br>Certificate<br>Виктор<br>Дејан Тес<br>Test User | за приклуч<br>: Label<br>  | ени уреди    |
| Затв<br>Reader name<br>Gemplus USB Key Smart Card Reader 1<br>Gemplus USB Key Smart Card Reader 1<br>Gemplus USB Key Smart Card Reader 0 | ори детали<br>Certificate<br>Виктор<br>Дејан Тео<br>Test User | за приклуч<br>Label<br>л   | ени уреди    |

## Најчести грешки

| Aseba Crypto Signer (ver.1.0.1.12)     |                                                  |  |  |
|----------------------------------------|--------------------------------------------------|--|--|
| Изберете го вашиот сертификат          | Внесете го вашиот ПИН                            |  |  |
| Ве молиме приклучете го ваш            | Потврди Откажи<br>циот Токен или Смарт Картичка! |  |  |
| Прикажи детали за приклучени уреди 🛛 😣 |                                                  |  |  |

Токенот за најава со сертификат не е приклучен во компјутерот

Решение: приклучете го токенот за најава во слободна usb порта на компјутерот

| Aseba Crypto Signer (ver.1.0.1.12)     |                                                                 | ×      |
|----------------------------------------|-----------------------------------------------------------------|--------|
| Изберете го вашиот сертификат          | Внесете го вашиот ПИН                                           |        |
| Error getting certificate manager: Rea | Потврди Откажи<br>oder not found in available connected<br>slot | d<br>s |
| Прикаж                                 | ки детали за приклучени уреди 🛛 🛛                               | :      |

Токенот за најава со сертификат е приклучен во компјутерот но од други причини не може да се прочита дека е приклучен.

Решение: извадете го токенот од usb портата и приклучете го повторно во истата порта или во друга слободна порта.

| Aseba Crypto Signer (ver.1.0.1.12) |                                                       |  |
|------------------------------------|-------------------------------------------------------|--|
| Изберете го вашиот сертификат      | Внесете го вашиот ПИН                                 |  |
| ### Error: Не е инсталиран         | Потврди Откажи<br>на библиотека за работа со токенот! |  |
| Приказ                             | жи детали за приклучени уреди 🛛 🛛 🛛                   |  |

Не е инсталирана библиотеката за работа со .Net токен или Classic Client 6.3 компонентите за Java токен.

Решение: инсталирајте ги потребните компоненти за токенот.

| Aseba Crypto Signer (ver.1.0.1.12)                        |                                                   |
|-----------------------------------------------------------|---------------------------------------------------|
| Изберете го вашиот сертификат<br>Dejan SafeSign Token 💌 😒 | Внесете го вашиот ПИН                             |
| Error getting certificate m                               | Потврди Откажи<br>nanager: Other PKCS11 exception |
| Прикажи д                                                 | аетали за приклучени уреди 🛛 🛛 🛛                  |

Избран е сертификат на токен кој не е поддржан односно не е Gemalto токен.

Решение: во опаѓачката листа изберете го Вашиот токен